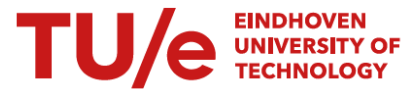

## Instructions for students on how to submit a new proposal for the elective space once you already have an approved elective space

1. The proposal for the elective space was approved (see status in green). If you want to make changes to your elective space and submit a new proposal, go to OPTIONS.

Note: this is only possibly if don't have a diploma application yet

|                                                                       |          |                                                                                                 |                   | <b></b>                                                            |                       |                                                         |                      |
|-----------------------------------------------------------------------|----------|-------------------------------------------------------------------------------------------------|-------------------|--------------------------------------------------------------------|-----------------------|---------------------------------------------------------|----------------------|
|                                                                       |          |                                                                                                 |                   | Plan Cours                                                         | e Catalogue C         | urriculum                                               |                      |
| SAVE VALIDATE PLAN DRAFT 🗸                                            | OPTION   | IS 🗸 Plan: DEFAULT BEI 🔻                                                                        |                   |                                                                    |                       |                                                         | 1                    |
|                                                                       | <u> </u> | Review moment: fir                                                                              | nal review moment | Proposal Electives and USE Learning traje                          | ctory has been approv | ed (November 9th 2021) Saved on: November 9             | th 2021 - 11:43 hour |
| Quartile 1                                                            |          | Quartile 2                                                                                      |                   | Quartile 3                                                         |                       | Quartile 4                                              |                      |
| Year 1 2018-2019                                                      |          |                                                                                                 |                   |                                                                    |                       |                                                         |                      |
| 5EE01 R.S.I. First year instruction<br>Course obtained                | ~        | 5XFA0 Rock your baby<br>Course obtained                                                         | ~                 | SECB0 Electronic circuits 1<br>Course obtained                     | ~                     | 2IAB0 Data analytics for engineers<br>Course obtained   | ~                    |
| 2WBB0 Calculus variant B<br>Course obtained                           | ~        | 3NBB0 Applied natural sciences formal<br>Course obtained                                        | ~                 | +                                                                  |                       | 5XIB0 DBL Venus exploration<br>Course obtained          | ~                    |
| 5ECA0 Circuits<br>Course obtained                                     | ~        | 5ESE0 Signal processing basics(Signals I)<br>Course obtained                                    | ~                 |                                                                    |                       | 0SAB0 USE basic<br>Course obtained                      | ~                    |
| <b>5EIA0</b> Computation I: hardware/software int.<br>Course obtained | ~        | +                                                                                               |                   |                                                                    |                       | 5ESB0 Systems<br>Course obtained                        | ~                    |
| +                                                                     |          |                                                                                                 |                   |                                                                    |                       | +                                                       |                      |
| Year 2 2019-2020                                                      |          |                                                                                                 |                   |                                                                    |                       |                                                         |                      |
| OLEUAO Decisions under risk & uncertainty<br>Course obtained          | ~        | OLSUCO Decision theory<br>Course obtained                                                       | ~                 | <b>0LAUE0</b> Normative decision theory for eng<br>Course obtained | ~                     | 5EPB0 Electromagnetics II<br>Course not obtained        | C                    |
| 4WBB0 Engineering Design<br>Course obtained                           | ~        | SEWA0 Electromechanics<br>Course not obtained<br>Registered for course in Year 4 - Quartile 2   | C                 | SEIBO Computation II: embedded system desig<br>Course not obtained | <sup>gn</sup> C       | 5XTA0 Telecommunications systems<br>Course not obtained | ₿                    |
| 5EPA0 Electromagnetics I<br>Course obtained                           | ~        | +                                                                                               |                   | 5EWB0 Electrical power systems<br>Course obtained                  | ~                     | 5EMA0 Mathematics II<br>Course not obtained             |                      |
| +                                                                     |          |                                                                                                 |                   | 1BK20 Business process simulation                                  | B                     | +                                                       |                      |
|                                                                       |          |                                                                                                 |                   | +                                                                  |                       |                                                         |                      |
| Year 3 2020-2021                                                      |          |                                                                                                 |                   |                                                                    |                       |                                                         |                      |
| SG100 Studium Generale activities<br>Course obtained                  | ~        | 5ECC0 Electronic circuits 2<br>Course obtained                                                  | ~                 | 5XTC0 Components in wireless technologies<br>Course obtained       | ~                     | 5XWF0 OGO Design project on wireless chargin            | g 🔥                  |
| 5ESC0 DSP fundamentals (signals II)<br>Course obtained                | ~        | SETB0 Communication theory<br>Course not obtained<br>Desistant for course in Yacr 4, Quartile 2 | ₿                 | 2DE20 Mathematics 1<br>Course obtained                             | ~                     | 5XSL0 Fundamentals of machine learning                  | 0                    |
| 5ESD0 Control systems                                                 | C        | Registered for course in rear 4 - Quartile 2                                                    |                   | d <sup>®</sup> 5XEC0 Final bachelor project (BEP)                  | ×                     | 5X5AU Introduction to medical image processi            | ig 🔥                 |
| Kegistered for course in Year 4 - Quartile 1                          |          | +                                                                                               |                   | 1ZK20 Sust. pers. on prod. innovation                              | 8                     | 1BK00 Healthcare information systems                    | D                    |
| Course obtained                                                       | Ť        |                                                                                                 |                   |                                                                    |                       | P 5XEC0 Final bachelor project (BEP)                    | <b>(X)</b>           |

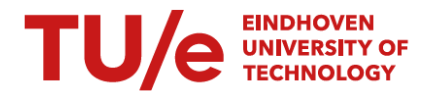

2. Select RE-SUBMIT PREVIOUSLY APPROVED ELECTIVES AND USE LEARNING TRAJECTORY.

|                                     |                                                                     | 🛅<br>Plan                                 | Course Catalogue              | Curriculum                 |
|-------------------------------------|---------------------------------------------------------------------|-------------------------------------------|-------------------------------|----------------------------|
| SAVE VALIDATE PLAN DRAFT 🗸          | Add year                                                            |                                           | 5                             |                            |
| Quartile 1                          | Re-submit previously approved Electives and USE Learning trajectory | Proposal Electives and USE Lea Quartile 3 | rning trajectory has been app | proved (November 9th 2021) |
| Year 1 2018-2019                    | Show history                                                        |                                           |                               |                            |
| 5EE01 R.S.I. First year instruction | 0                                                                   | CB0 Electronic circuits 1                 | ~                             | 2IAB0 Data analytic        |

- 3. A message will pop up. If you are certain you want to submit a new proposal and undo the previously approval, click OK.
- 4. The status is changed (orange)

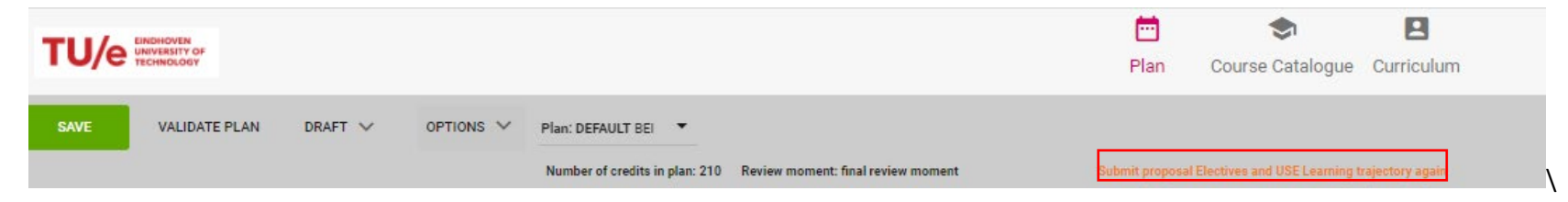

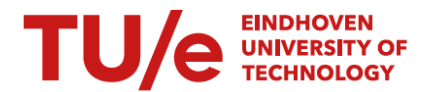

5. Add new elective courses or coherent packages or a USE learning trajectory to your planning and go to OPTIONS and select SUBMIT PROPOSAL ELECTIVES AND USE LEARNING TRAJECTORY.

|                                     |                                                                    | <b></b>                    |                                 |                                  |
|-------------------------------------|--------------------------------------------------------------------|----------------------------|---------------------------------|----------------------------------|
| TECHNOLOGY                          |                                                                    | Plan                       | Course Catalogue                | Curriculum                       |
| SAVE VALIDATE PLAN DRAFT 🗸          | Modify first year                                                  |                            |                                 |                                  |
|                                     |                                                                    | t Submit proposa           | al Electives and USE Learning t | ajectory again                   |
| Quartile 1                          | Add year                                                           | Quartile 3                 |                                 |                                  |
| Year 1 2018-2019                    | Delete vear                                                        |                            |                                 |                                  |
| 5EE01 R.S.I. First year instruction |                                                                    | ECB0 Electronic circuits 1 | ~                               | 2IAB0 Data ana                   |
| Course obtained                     | Submit proposal Electives and USE Learning trajectory for approval | urse obtained              |                                 | Course obtained                  |
| 2WBB0 Calculus variant B            |                                                                    | +                          |                                 | 5XIB0 DBL Venu                   |
| Course obtained                     | Show history                                                       |                            |                                 | Course obtained                  |
| 5ECA0 Circuits<br>Course obtained   | Lourse optainea                                                    |                            |                                 | 0SAB0 USE bas<br>Course obtained |

6. Select the correct elective courses and coherent packages for the new proposal and click NEXT. Fill in a motivation and click SUBMIT FOR APPROVAL. It is possible elective courses / coherent packages you included in the original proposal are visible here. If you DO NOT want to include them in your elective space anymore, <u>do not select them</u>.

## TU/e EINDHOVEN UNIVERSITY OF TECHNOLOGY

## Choices for Electives and USE Learning trajectory

| Enter the courses and packages you want to include in your elective space                                                                                       | Select your choices                                                        |
|----------------------------------------------------------------------------------------------------|----------------------------------------------------------------------------|
| Number of credits required: 60                                                                                                    | Coherent package - Advanced Product Innovation for IE                      |
| Number of credits selected: 60 (Total in program: 175)                                                                                                    | Vear 3 - Quartile 1 Deepening                                              |
| Pay attention! Messages have occurred during validation and are shown in the planning screen. Nevertheless, it<br>is possible to submit the proposal / choices. | Vear 3 - Quartile 3 Advanced                                               |
| ① The number of credits allowed for proposal Electives and USE Learning trajectory has been reached                                                             | IJZK40 Designing business processes Year 4 - Quartile 3 Introductory       |
|                                                                                                    | Coherent package - Advanced information systems for IE 2020                |
|                                                                                                    | 1BK20 Business process simulation<br>Vear 2 - Quartile 3<br>Advanced       |
|                                                                                                    | 1BK00 Healthcare information systems<br>Year 3 - Quartile 4 Introductory   |
|                                                                                                    | HBK70 Business information systems management Year 4 - Quartile 1 Advanced |
|                                                                                                    | Courses                                                                    |
|                                                                                                    | SXFA0 Rock your baby<br>Course obtained Introductory                       |
|                                                                                                    | SXIBO DBL Venus exploration<br>Course obtained Introductory                |
| CANCEL                                                                                                    | NEXT                                                                       |